## คู่มือการใช้งาน ระบบเงินยืมทดรองจ่าย (สำหรับผู้ยืม)

#### การเข้าใช้งานระบบ

- เข้าใช้งานผ่านเว็บได้ที่ <u>https://borrowmoney.trang.psu.ac.th</u> โดยใช้ PSU Passport ในการ Login เข้าใช้งาน
- สำหรับการเข้าใช้งานครั้งแรกผู้ใช้จะต้องกรอกข้อมูลเพิ่มเติม แสดงดังรูปที่
  1 และการตรวจสอบข้อมูลและแก้ไข แสดงดังรูปที่ 2 หากมีข้อมูลในระบบ แล้ว จะเข้าสู่หน้าแรก แสดงดังรูปที่ 3

| สำหรับผู้เข้าใช้งานระบบครั้ง              | แรก |                        |  |
|-------------------------------------------|-----|------------------------|--|
| กรุณากรอกข้อมูลเพิ่มเติม                  |     |                        |  |
| กรุณาเลือกหน่วยงาน                        |     |                        |  |
| เลือกหน่วยงานของท่าน                      |     |                        |  |
| กรุณากรอกดำแหน่งงาน                       |     | กรุณากรอกเบอร์โทรศัพท์ |  |
| ต่ำแหน่งงาน                               |     | เบอร์โทรศัพท์          |  |
| *กรุณาตรวจสอบข้อมูลให้เรียบร้อยก่อนกดตกลง |     |                        |  |

## ร**ูปที่ 1** กรอกข้อมูลเพิ่มเติม สำหรับการเข้าใช้งานครั้งแรก

| ← → C                                   | icheckstatusedit.php<br>ordpress 🧧 LineBOT 📙 ยันภาษิ 📑 ฟุ้น 🤪 | ) vļu - Pantip 🔤 Portfolio & Watchli 🝣 TFEX : Thailand Fut 📒 | ree picture 🕜 Canva for Educatio |
|-----------------------------------------|---------------------------------------------------------------|--------------------------------------------------------------|----------------------------------|
| PSO ระบบเงินยมทดลองจำย วิทยาเขต         | mīu                                                           |                                                              | 📥 นิติวิฒนทาองชาว 🍷              |
| ตรวจสอบขอมูลผูเช<br>ส่วนตรวจสอบและแก้ไข | ข้อมูล                                                        |                                                              |                                  |
| คำนำหน้า                                | ชื่อ                                                          | นามสกุล                                                      |                                  |
| นาย                                     | นิติวัฒน์                                                     | ทองชาว                                                       |                                  |
| ารูณาเลยการมายขาม<br>ขามบริหาร          |                                                               |                                                              | ~                                |
| กรุณากรอกตำแหน่งงาน                     |                                                               | กรุณากรอกเบอร์โทรศัพท์                                       |                                  |
| นักวิชาการคอมพิวเตอร์                   |                                                               | 52382                                                        |                                  |
| *(กรุณาตรวจสอบข้อมูลให้ถูกต้อง          | วก่อนจัดเก็บข้อมูลหากมีการเปลี่ยนแปลงข้อมู<br>ไป ถูกต้องและ   | งุลโนภายหลังกรุณาติดต่อ ADMIN)<br>รจัดเก็บข้อมูล             |                                  |

**รูปที่ 2** การตรวจสอบข้อมูลและแก้ไข

3. จากนั้นจะเข้าสู่หน้าแรกของระบบ แสดงดังรูปที่ 3

| ตารางแสดง         | สถานะสัญ          | ญา            |               |                       |      |                |          |          |            |
|-------------------|-------------------|---------------|---------------|-----------------------|------|----------------|----------|----------|------------|
| ประเภทเงินกร      | ณาเลือกประเภทเงิน | 🗸 🗸 🕒 คลิกเพื | ไอเข้าทำสัญญา |                       |      |                |          |          |            |
| Show 10 + ent     | ries              |               |               |                       |      |                | Search:  |          |            |
| #↑↓ เลซที่ส้      | ัขญา ๅิ↓          | ประเภทเงิน ↑↓ | เรื่อง ↑↓     | ยอดเงินที่อนุมัติ     | î) e | อดเงินค้างชำระ | าุ๋↓ สถา | นะ ↑↓    | เลือก ๅุ่↓ |
|                   |                   |               | No d          | lata available in tab | le   |                |          |          |            |
| Showing 0 to 0 of | 0 entries         |               |               |                       |      |                |          | Previous | Next       |

# **รูปที่ 3** หน้าแรกของระบบ

### การทำสัญญายืมเงินทดรองจ่าย

- 1. เลือกประเภทเงินที่จะทำสัญญา ซึ่งประเภทเงินจะมี 3ประเภทคือ
  - 1.1. เงินรายได้
  - 1.2. เงินอุดหนุนจากรัฐบาล
  - 1.3. 🧋 เงิน MBA
- จากนั้นกดปุ่ม "คลิกเพื่อเข้าทำสัญญา" จะเข้าสู่หน้าจอ "ทำสัญญาเงินยืม ทดรองจ่าย" แสดงดังรูปที่ 4

| ← → C           | ney.trang.psu.ac.th/createcontract.php | 📑 ທັນ 😥 ທັນ - Pantip 🚾 Portfolio & Watchli | TFEX : Thailand Fut Free picture | Q 🕁 😚 :              |
|-----------------|----------------------------------------|--------------------------------------------|----------------------------------|----------------------|
| ครูป" 🛠 หน้าแรก |                                        |                                            |                                  | 💄 นิติวัฒน์ ทองชาว 🔻 |
|                 | ทำสัญญาเงินยืมทดรองจ่าย (เงินร         | รายได้)                                    |                                  |                      |
|                 | เรื่อง                                 |                                            |                                  |                      |
|                 | เรือง                                  |                                            |                                  |                      |
|                 | ประเภทการขึ้มเงิน                      |                                            |                                  |                      |
|                 |                                        |                                            |                                  |                      |
|                 | ระยะเวลาดำเนินโครงการ                  |                                            |                                  |                      |
|                 | 🗰 วันเริ่มต้นโครงการ                   | สัมสัมสุดโครงการ                           |                                  |                      |
|                 | รายละเอียดค่าใช้จ่าย                   |                                            |                                  | _                    |
|                 | ราปการ                                 | ຈຳນວນເອີນ(ບາກ)                             |                                  |                      |
|                 |                                        |                                            |                                  |                      |
|                 | ชากษาราช                               |                                            |                                  |                      |
|                 |                                        |                                            |                                  |                      |
|                 |                                        |                                            |                                  |                      |

**รูปที่ 4** หน้าจอทำสัญญาเงินยืมทดรองจ่าย

- กรอกข้อมูลการทำสัญญาดังนี้
  - 3.1. เรื่อง
  - 3.2. ประเภทการยืมเงิน
  - 3.3. ระยะเวลาดำเนินโครงการ
  - 3.4. รายละเอียดค่าใช้จ่าย สามารถ กดปุ่ม + เพื่อเพิ่มรายการ และกดปุ่ม -เพื่อลบรายการได้

เมื่อกรอกข้อมูลครบถ้วน และตรวจสอบความถูกต้องของข้อมูลเรียบร้อย แล้วให้กดปุ่ม "**บันทึกข้อมูล"** จากนั้นจะเข้าสู่หน้าแรกของระบบ จะมี "**ตาราง แสดงสถานะสัญญา**" จะมีสัญญาที่ได้สร้างแล้วแสดงอยู่ และรายละเอียดเบื้องต้น ของสัญญา แสดงดังรูปที่ 5

|      | าแรก            |                    |                            |                   |                 | 🐣 นิติวั | เฒน์ ทองขาว |
|------|-----------------|--------------------|----------------------------|-------------------|-----------------|----------|-------------|
|      |                 |                    |                            |                   |                 |          |             |
| ตา   | รางแสดง         | วสถานะสัย          | งญา                        |                   |                 |          |             |
| ประเ | <b>ภทเงิน</b> ก | รุณาเลือกประเภทเชิ | น 🗸 둼 คลิกเพื่อเข้ากำลัญญา |                   |                 |          |             |
|      |                 |                    |                            |                   |                 |          |             |
| Show | w 10 🕈 en       | tries              |                            |                   | Search:         |          |             |
| 1↓   | เลขที่ ↑ุ่      | î↓                 | 1↓                         | ţ1                | t↓              | î↓       | î↓          |
| #    | สัญญา           | ประเภทเงิน         | เรื่อง                     | ยอดเงินที่อนุมัติ | ยอดเงินค้างชำระ | สถานะ    | เลือก       |
| 181  |                 |                    |                            |                   |                 |          | -           |

**รูปที่ 5** ตารางแสดงสถานะสัญญา

รายละเอียดของสัญญา ยอดเงินที่อนุมัติและยอดเงินค้างชำระยังแสดงเป็น 0.00 ซึ่งต้องรอเจ้าหน้าที่อนุมัติสัญญาก่อน จึงจะแสดงยอดเงินที่อนุมัติและยอด เงินค้างชำระ สามารถกด "**เลือก"** เพื่อเปิดดูรายละเอียดสัญญา และพิมพ์สัญญา ได้ ในหน้าจอ "**ตรวจสอบและพิมพ์สัญญาเงินยืมทดรองจ่าย"** แสดงดังรูปที่ 6

| antinung |                                                                    |                                    |                |
|----------|--------------------------------------------------------------------|------------------------------------|----------------|
|          |                                                                    |                                    |                |
|          | ตรวจสอบและพิมพ์สัญญาเงินยืมทดลองจ่าย                               |                                    |                |
|          | รายละเอียดสัญญา                                                    |                                    |                |
|          | ประเภทเงิน เงินรายได้                                              |                                    |                |
|          | เรื่อง เดินทางไปราชการ ที่มหาวิทยาลัยสงขลานครินทร์ วิทยาเขตทาดใหญ่ | วันที่ขอทำสัญญา 27/11/2020         |                |
|          | ระยะเวลาดำเนินโครงการ 01/12/2020 - 08/12/2020                      | เลซที่สัญญา                        |                |
|          | วันที่อนุมัติ 30/11/-0001 - 01/01/1970                             | <b>วันโอนเงิน</b> รอระบุวันโอนเงิน |                |
|          | รายละเอียดค่าใช้จ่าย                                               |                                    |                |
|          | #                                                                  | ę                                  | านวนเซิน (บาท) |
|          | 1 คำเคิมทาง                                                        |                                    | 1.000.00       |
|          | 102                                                                |                                    | 1,000.00       |
|          | ยอดเงินที่อนูมัติ                                                  |                                    | 0.00           |
|          | รายละเอียดการชำระเงิน                                              |                                    |                |
|          | ครั้งที่ วันที่ช่าวะ เลขทีโบเสร็จ เลขทีเอกสาว                      | วิธีข่าวะเอิน ผู้รับข่าวะ จำนวนเอ  | ערנט)          |
|          | ขอดองเหลือ                                                         | 0.0                                | 0              |

รูปที่ 6 หน้าจอตรวจสอบและพิมพ์สัญญาเงินยืมทดรองจ่าย

ในหน้านี้สามารถ ตรวจสอบรายละเอียดสัญญา แก้ไขสัญญา ลบสัญญา และ พิมพ์สัญญาได้ โดยกดปุ่ม ด้านล่างของหน้าจอ